# FIRST HOME BANK

Welcome to the First Home Bank PPP Loan Origination Portal! We are very excited to partner with you and support you through the application process. This reference guide will help you get started. For additional questions, please email SBARelief@firsthomebank.com.

| COVID-19 Relief<br>Notice : If your business is facing hardship due to | covid-19, we can help | Learn More |  |
|------------------------------------------------------------------------|-----------------------|------------|--|
| LOGIN                                                                  |                       |            |  |
| Username                                                               |                       |            |  |
| Password                                                               | OR Get Started 🥥      |            |  |
| Forgot Password?                                                       |                       |            |  |
|                                                                        |                       |            |  |

Access the First Home Bank PPP Loan Origination Portal through your emailed invitation or a furnished link.

 $\Rightarrow$  Click Get Started to begin

\*\*If you have already set up an account, add your credentials and click Login

|                                              | Do You Have An Existing PPP Loan?                 |            |
|----------------------------------------------|---------------------------------------------------|------------|
|                                              | Pewered by 🛞 LATERTUD                             |            |
| COVID-19 Relief<br>Notice : If your business | s is facing hardship due to covid-19, we can help | Learn More |
| LOGIN                                        |                                                   |            |

- ⇒ Click YES if you have an existing PPP Loan originated at First Home Bank and regardless of whether or not you've submitted your application for forgiveness. You will need your PPP Loan number, the last 4 digits in the business' tax ID number (For Sole Proprietor's using the owner's SSN, please use the last four digits of that number)
- ⇒ Click NO is you do not have a PPP Loan or your PPP Loan was originated through another institution

| 🛔 First Name                     | Last Name         |
|----------------------------------|-------------------|
| Email Address                    | 📞 Phone Number    |
| Set your User Name and Password: |                   |
| 8 User Name                      |                   |
| Password                         | Confirm Password  |
|                                  | ⊖ Previous Next ⊖ |

Create an account to record your application for a PPP Loan. (These are not editable once created)

- $\Rightarrow$  Add the information for the borrower
  - First Name
  - Last Name
  - Email Address (used for application contact and verification)
  - Phone Number
- ⇒ Create a Username and password
  - Alpha/numeric only for User
     Name
  - Password
    - 8 to 16 characters
    - Must include at least 1
       Uppercase, at least 1
       lowercase, 2 numeric
       digits and 1 special
       character.

| Please carefully review and confirm each item you entered.  Please note: you will not be able to change or reset these foundational items later in the process  FirstName  Instrume LatName LatName ListName ListN | Confi                            | irm your information                                            |              |
|----------------------------------------------------------------------------------------------------|----------------------------------|-----------------------------------------------------------------|--------------|
| Please note: you will not be able to change or reset these foundational items later in the process         FirstName       LastName         email@address.com       +1 (234) 567 8910         USERNAME       Image: Comparison of the service, you hereby agree and understand that you are provide your consent to the electronic delivery of account communications and water to able to broke the the electronic delivery of account communications and water to be able.         Register Image: Image: Comparison of the top of the top of the top of the top of the top of the top of the top of the top of the top of the top of the top of the top of the top of top of the top of top of the top of top of the top of top of the top of top of t                                                                                                    | Please carefully rev             | iew and confirm each item you ente                              | red.         |
|                                                                                                    | Please note: you will not<br>ite | be able to change or reset these fou<br>ms later in the process | indational   |
| email@address.com                                                                                                    | FirstName                        | 🛔 LastName                                                      |              |
| USERNAME  USERNAME  USERN  | 🖬 email@address.com              | <b>%</b> +1 (234) 567 8910                                      |              |
| Burgistering for this service, you hereby agree and understand that you are<br>produing your consent to the electronic delivery of account communications and<br>workenets about your Paycheck Protection Program Application with First<br>Home Bank Register © CEdt                                                                                                    | A USERNAME                       | <b>a</b>                                                        |              |
|                                                                                                    | B, registering for this servi    | ice, you hereby agree and understand                            | that you are |

- $\Rightarrow$  Click Next
- $\Rightarrow$  Confirm your information and checkmark the disclosure box to move to the next step

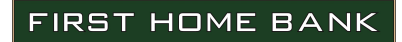

Once you click OK, an account activation email is sent to your listed email address. Follow the prompts to complete registration.

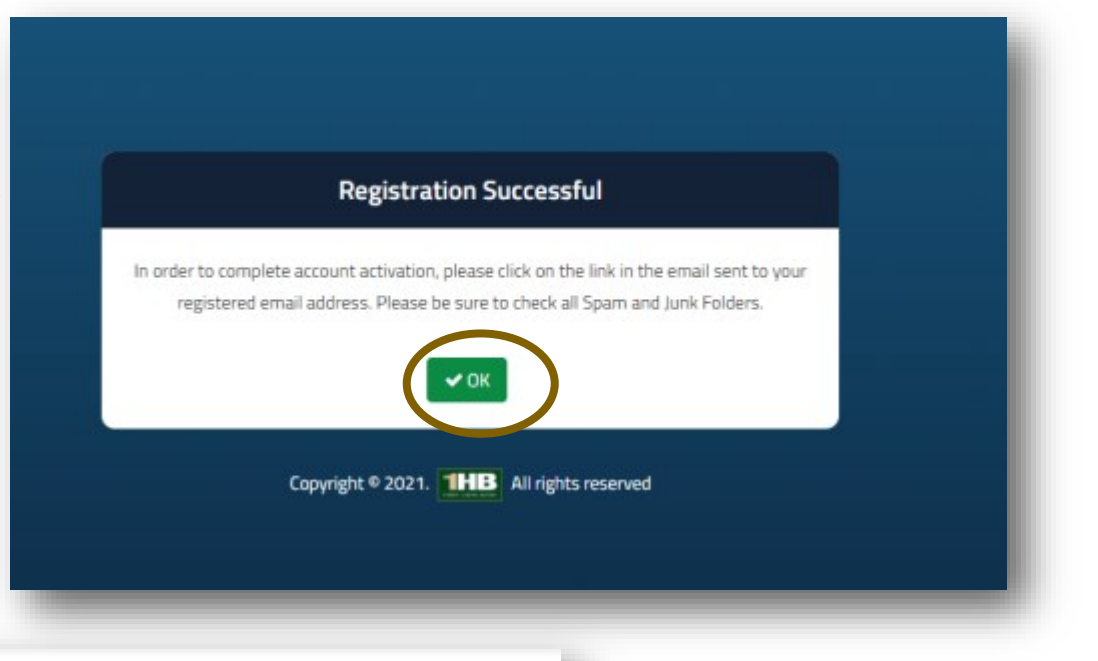

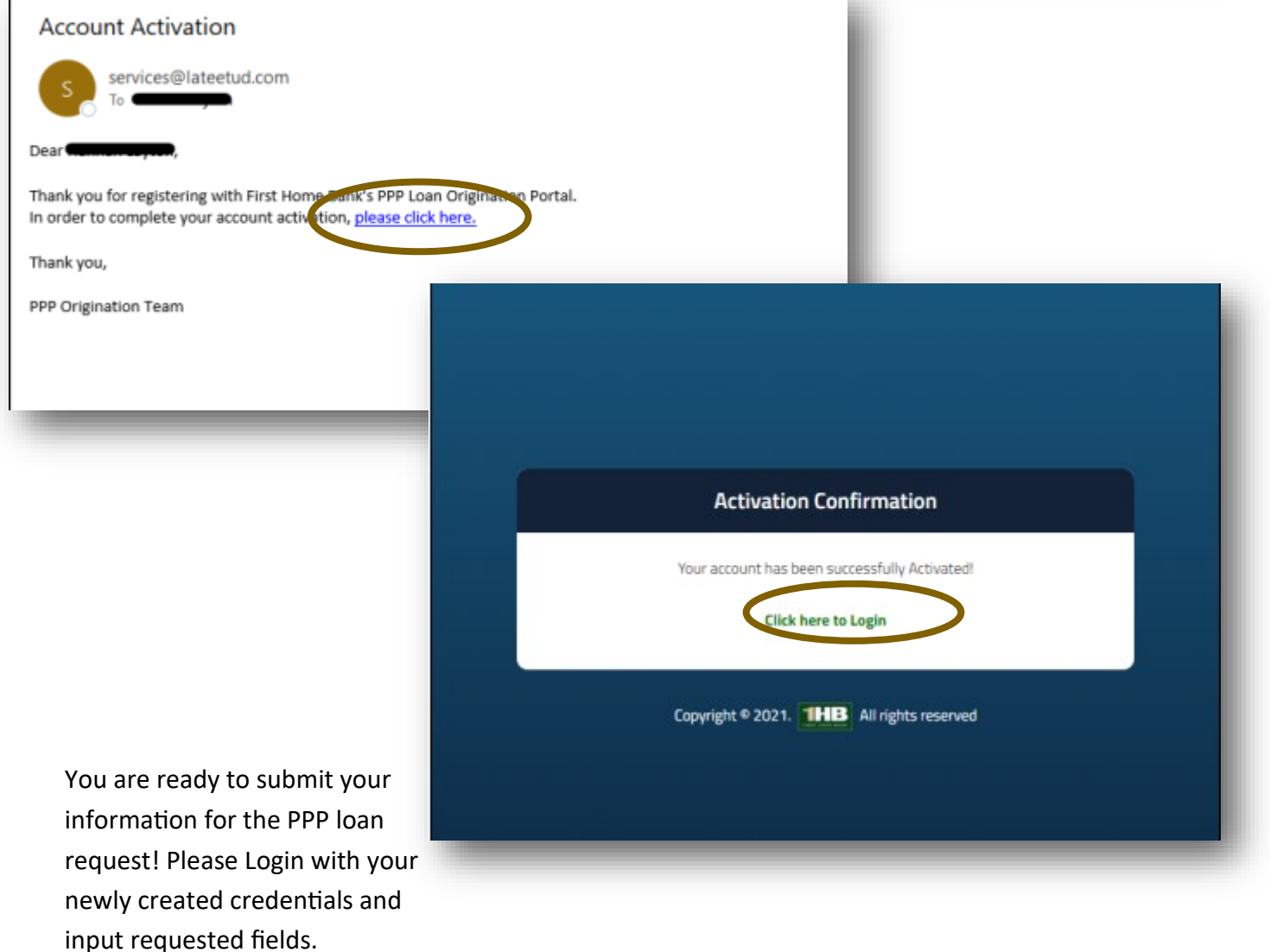

| THE NO.                                                   | And by 🛞 LATEETUD                        |            |
|-----------------------------------------------------------|------------------------------------------|------------|
| COVID-19 Relief<br>Notice : If your business is facing ha | rdship due to covid-19, we can help      | Learn More |
| LOGIN                                                     |                                          |            |
| Username                                                  |                                          | _          |
| Password<br>Password is required                          | GR Get Started 🥥                         | _          |
| Forgot Password?                                          |                                          | _          |
| Legen                                                     |                                          |            |
|                                                           | Copyright © 2021. HB All rights reserved |            |

Once your account is registered through the Get Started button, use the Login fields to enter the First Home Bank PPP Loan Origination portal.

|               | =                     |                    |                                 |           |                     | _                  |
|---------------|-----------------------|--------------------|---------------------------------|-----------|---------------------|--------------------|
| ege Dashooard | Applications          |                    |                                 |           | •                   | oply For PPP Loan  |
|               | Borrower Name         | Application Number | Old PPP Loan Number             | Loan Type | Status              | Action             |
|               |                       | Apply Fr           | r PPP Loan                      |           |                     |                    |
|               |                       |                    |                                 |           |                     |                    |
|               | Powered by 📀 LATEETUD | Capyright          | © 2021. THB All rights reserved |           | Email at SBARelief( | pfirsthomebank.com |
|               |                       |                    |                                 |           |                     |                    |
|               |                       |                    |                                 |           |                     |                    |
|               |                       |                    |                                 |           |                     |                    |

- $\Rightarrow$  Click Apply for PPP Loan to begin the origination process
- $\Rightarrow$  Apply for New Loan (
  - Click YES if you have a PPP Loan through First Home Bank and have gone through PPP Forgiveness
  - Click YES if your have a PPP Loan through First Home Bank and have not applied for PPP Forgiveness
  - Click YES if you have a PPP Loan through another Institution
  - Click NO if you do not have a PPP Loan

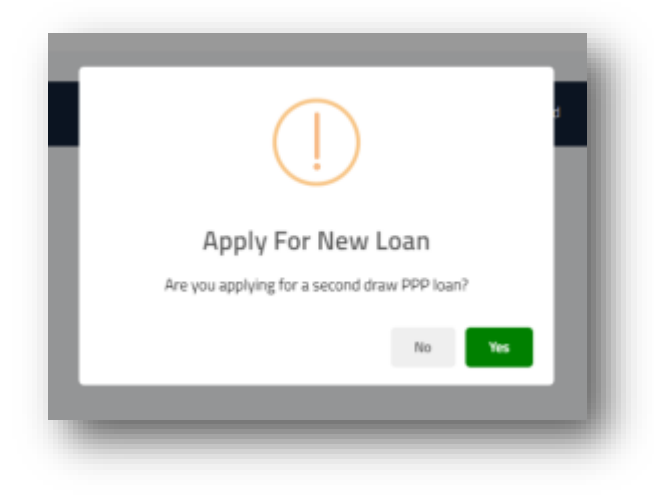

| THB<br>B Dashboard | =                              |                                           |                                      |
|--------------------|--------------------------------|-------------------------------------------|--------------------------------------|
|                    | Existing PPP Loan Verification |                                           |                                      |
|                    | PPP Loan Number: *             | Existing PPP Loan Number                  |                                      |
|                    | TIN Number: *                  | Last 4 digit Of Existing TIN Number       |                                      |
|                    |                                |                                           | Next \varTheta                       |
|                    |                                |                                           |                                      |
|                    |                                |                                           |                                      |
|                    |                                |                                           |                                      |
|                    | Pewersd by 🛞 LATEETUD          | Copyright © 2021. THB All rights reserved | Email at SBARelief@firsthomebank.com |
|                    |                                |                                           |                                      |

If you answered YES to the previous question, please enter your existing PPP Loan Number and the last 4 digits of the tax Identification number of the borrower. (Enter this information whether the first PPP loan has been forgiven or is still existing)

\*\*If you have trouble locating your PPP Loan Number, you can find it on the closing documents from Round 1. If you don't have a copy of the closing documents, try searching for an email from PPP Closing Team, the loan number is in the subject line. If you are still unable to locate your SBA Loan Number, please email SBARelief@firsthomebank.com with the subject line, Round 1 Loan Number Needed

|   | Borrower Details                | Applicant Ownership | ?<br>Questions | Demographic Data                     | \$<br>Funding Information | Upload Documents | Certificat |
|---|---------------------------------|---------------------|----------------|--------------------------------------|---------------------------|------------------|------------|
| e | lorrower Details                |                     |                |                                      |                           |                  |            |
| в | usiness Legal Name: *           |                     |                | Enter Business Legal Name            |                           |                  |            |
| D | BA or Tradename, if applicable: |                     |                | Enter DBA or Tradename, if applicabl | e.,                       |                  |            |
| в | usiness Address 1: *            |                     |                | Enter Business Address 1             |                           |                  |            |
| в | usiness Address 2:              |                     |                | Enter Business Address 2             |                           |                  |            |
| c | ity: *                          |                     |                | Enter City                           |                           |                  |            |
| s | ta 🛗                            |                     |                | Select State                         |                           |                  |            |
|   | C. 1. C. D. 1. 1                |                     |                |                                      |                           |                  |            |

Complete the \* required fields. Each field has a description of a valid entry. Some fields provide a drop down for selection or a calendar for adding required dates.

Click Save and Continue to progress to the next screen.

Once the application is begun, all required fields must be completed before sub-

**Applicant Ownership** – Add details of the structure of the business. List all owners with 20% or more ownership in the business. Upload identification documents of owners listed.

| Borrower Details                                   | Applicant Ownership        | <b>?</b><br>Questions | Demographic Data                     | \$<br>Funding Information | Upload Documents  | Certifications                |
|----------------------------------------------------|----------------------------|-----------------------|--------------------------------------|---------------------------|-------------------|-------------------------------|
| Applicant Ownership                                |                            |                       |                                      |                           |                   |                               |
| List all owners of 20% or more of the equi         | ty of the Applicant        |                       |                                      |                           |                   |                               |
| Oursea News                                        | The Ownership i            |                       |                                      |                           |                   | + Add Owners                  |
| No Ownership Details Entered.                      | Title Ownersmp x           |                       | (2116, 2216)                         | Audress Cr                | wnei amp Type     | ACTION                        |
| Application Ownershi                               | p details                  |                       |                                      |                           |                   | Previous     Save and Continu |
| wner Type: *                                       | Foloct Ownorchin Tuno      |                       |                                      |                           |                   |                               |
| iter Owner First Name: *                           | Select Ownership Type      | •                     | rright © 2021. 1HB All rights reserv | red                       |                   |                               |
| nter Owner Last Name: *                            | Enter Owner First Name     |                       | Coul at SBARelef@firsthomebank.com   |                           |                   | Email at SBARelief@firsthon   |
| usiness Name: *                                    | Enter Owner Last Name      |                       |                                      | LAdd Ownersh:             | 2                 |                               |
| usiness Type: *                                    | Enter Business Name        |                       |                                      | - Auu Ownershi            | þ                 |                               |
| nter Title: *                                      | Select Business Type       | ~                     | ⇒ Comp                               | lete the * requi          | red fields        |                               |
| Type: *                                            | Enter Title                |                       |                                      |                           |                   |                               |
| Type.                                              | Select ID Type             | ~                     | * Δενου                              | ontor the inform          | ntion non roqui   | irad fialds                   |
| D Number:*                                         | Enter ID Number            |                       | AS you a                             | out as they are           | not pooded base   | neu neius                     |
| D Issuer Country:*                                 | Enter ID Number            |                       | inay grey                            | out as they are           |                   | eu on the                     |
| ate Of Birth: *                                    | Select Issuer Country Type | ~                     | mput.                                |                           |                   |                               |
|                                                    |                            |                       |                                      |                           |                   |                               |
| N Type: *                                          | Enter Ownership Percent    | %                     | **Upload                             | l a legible ID file       | ; acceptable file | formats                       |
| IN (EIN, SSN): *                                   | EINO SSN O                 |                       | include .j                           | peg, .jpg, .doc, .        | pdf               |                               |
| ddress 1: *                                        | Enter Address 1            |                       |                                      |                           |                   |                               |
|                                                    | Litter Address 1           | /                     |                                      |                           |                   |                               |
| ity: *                                             | Enter City                 |                       | (?) Provide                          | es information a          | about the require | ed field                      |
| tate: *                                            | Select State Code          | ~                     |                                      |                           |                   |                               |
| Digit Zip Code: *                                  | Enter 5 Digit Zip Code     |                       | $\Rightarrow$ Click S                | Save                      |                   |                               |
| Reset                                              |                            | ¥ Cancel ■ Save       |                                      | at those stops to         | add additional d  | ownore                        |
|                                                    |                            |                       |                                      | lo all owners with        | th 20% or more a  | uwnorchin                     |
|                                                    |                            |                       | includ                               | ie un owners wil          |                   | νντιει sπιμ                   |
|                                                    |                            |                       | $\Rightarrow$ Click S                | Save and Contin           | ue to progress    |                               |
| : all owners of 20% or more of the equity of the A | pplicant                   |                       |                                      |                           | + Add Ownership   |                               |
| wner Name Title                                    | Ownership % TIN (E         | IN, SSN) Addre        | owner                                | rship Type Action         |                   |                               |

O Previous Save and Continue 
 O

**Questions**— Select the appropriate response to each listed question. Some responses require initials or additional information.

|                                             |                     | -         | Zet              | ¢                   | P                |                          |
|---------------------------------------------|---------------------|-----------|------------------|---------------------|------------------|--------------------------|
| Borrower Details                            | Applicant Ownership | Questions | Demographic Data | Funding Information | Upload Documents | Certifications           |
|                                             |                     |           |                  |                     |                  |                          |
| II owners of 20% or more of the equity of t | e Applicant         |           |                  |                     |                  | 1.110                    |
|                                             |                     |           |                  |                     |                  | + Add Own                |
| her Name                                    | Title Ownership %   |           | TIN (EIN, SSN)   | Address             | Ownership Type   | Action                   |
|                                             |                     |           |                  |                     |                  |                          |
| Dwnership Details Entered.                  |                     |           |                  |                     |                  |                          |
| Ownership Details Entered.                  |                     |           |                  |                     |                  |                          |
| Ownership Details Entered.                  |                     |           |                  |                     |                  | Previous Save and Contri |
| Ownership Details Entered.                  |                     |           |                  |                     |                  | Previous Save and Conti  |

| estions                                                                                                    |              |       |      |
|----------------------------------------------------------------------------------------------------|--------------|-------|------|
| estions (1), (2), (4), or (5) are answered "Yes," the Ioan will not be approved.                                                                                                    |              |       |      |
| 1. Is the Applicant or any owner of the Applicant presently suspended, debarred, proposed for debarment, declared ineligible, voluntarily excluded from<br>participation in this transaction by any Federal department or agency, or presently involved in any bankruptcy?                                                                                                    |              | ⊖ Yes | ○ No |
| 2. Has the Applicant, any owner of the Applicant, or any business owned or controlled by any of them, ever obtained a direct or guaranteed loan from SBA or any other Federal agency that is (a) currently delinquent, or (b) has defaulted in the last 7 years and caused a loss to the government?                                                                                                    |              | ○ Yes | ○ No |
| 3. Is the Applicant or any owner of the Applicant an owner of any other business, or have common management (including a management agreement) with any other business? If yes, list all such businesses (including their TINs if available) and describe the relationship on a separate sheet identified as addendum A.                                                                                                    |              | ⊖ Yes | ○ No |
| 4. Did the Applicant receive an SBA Economic Injury Disaster Loan between January 31, 2020 and April 3, 2020? If yes, provide details on a separate sheet identified as addendum B.                                                                                                    |              | ○ Yes | ○ No |
| 5. Is the Applicant (if an individual) or any individual owning 20% or more of the equity of the Applicant presently incarcerated or, for any felony, presently<br>subject to an indictment, criminal information, arraignment, or other means by which formal criminal charges are brought in any jurisdiction?                                                                                                    |              | ⊖ Yes | ○ No |
| Initial here to confirm your response to question 5                                                                                                    | Initial here |       |      |
| 6. Within the last 5 years, for any felony involving fraud, bribery, embezzlement, or a false statement in a loan application or an application for federal financial assistance, or within the last year, for any other felony, has the Applicant (if an individual) or any owner of the Applicant 1) been convicted; 2) pleaded guilty; 3) pleaded nolo contendere; or 4) commenced any form of parole or probation (including probation before judgment)? |              | ○ Yes | ○ No |
| 7. Is the United States the principal place of residence for all employees included in the Applicant's payroll calculation above?                                                                                                    |              | ⊖ Yes | ○ No |
| 8. Is the Applicant a franchise?                                                                                                    |              | ⊖ Yes | ○ No |
| 9. Is the franchise listed in the SBA's Franchise Directory?                                                                                                    |              | 0 Yes | O No |

- $\Rightarrow$  Click each radio button to respond to each question
- $\Rightarrow$  Click the grey *initial here* field to add your initials

\*If the applicant is a franchise you will need to supply the SBA franchise identifier code; click the link to search if needed

 $\Rightarrow$  Click save and continue to progress

**Demographic Data (optional)**— Use the drop down arrows to choose the appropriate response if your prefer to provide the information. Veteran, Gender, Race, Ethnicity data is collected for program reporting purposes only.

| emographic Data (Opti              | onal)                                             |         |          |        |           |          |
|------------------------------------|---------------------------------------------------|---------|----------|--------|-----------|----------|
| eran, Gender, Race, Ethnicity data | is collected for program reporting purposes only. |         |          |        |           |          |
|                                    |                                                   |         |          |        |           | +Add New |
| rincipal Name                      | Position                                          | Veteran | Gender   | Race 1 | Ethnicity | Delete   |
|                                    |                                                   |         | Enlact M | Select | Select    | 1 👘      |

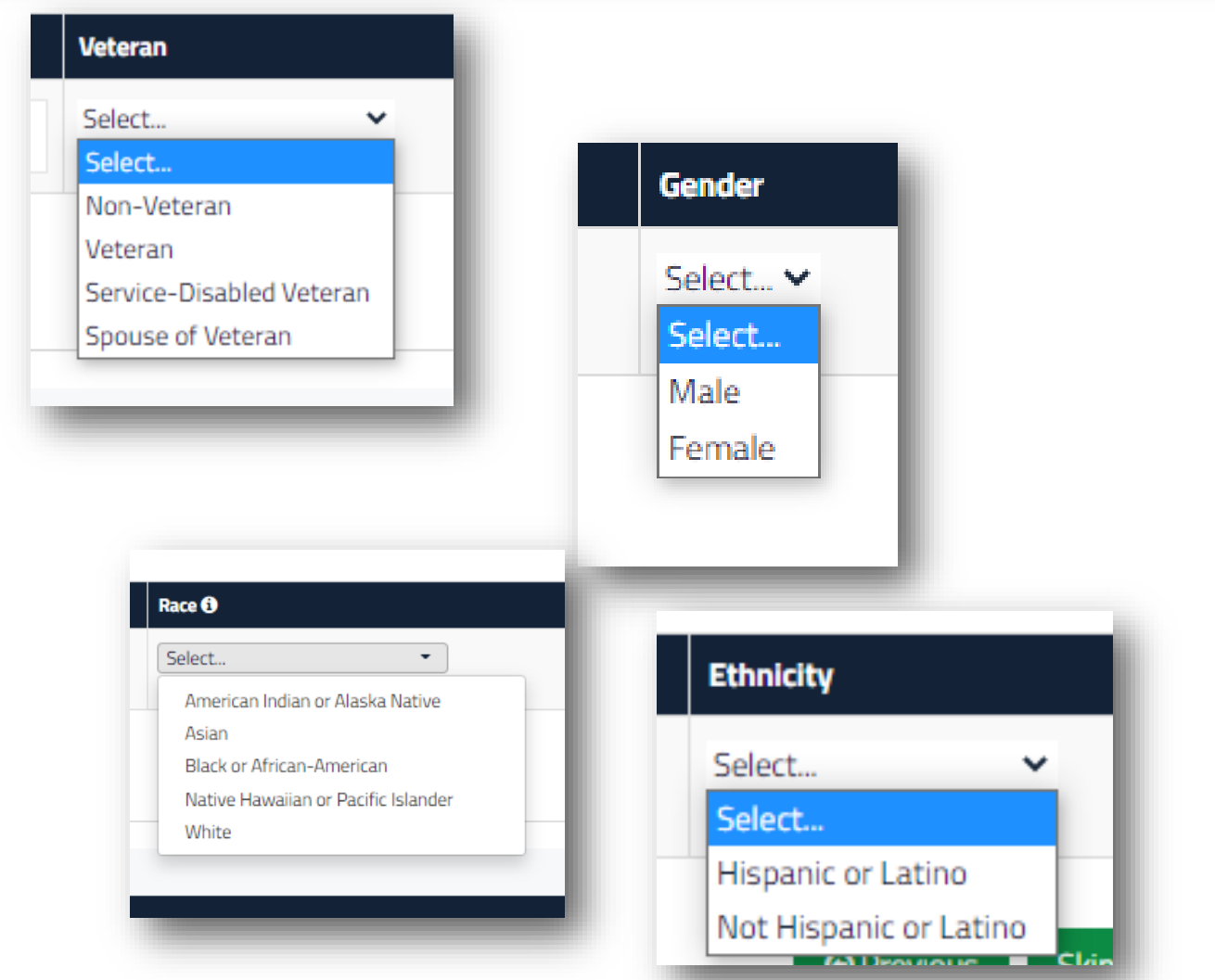

- $\Rightarrow$  Click Skip to bypass these questions OR
- $\Rightarrow$  Select the responses
- $\Rightarrow$  Click save and continue to progress

# Funding Information- Bank account is needed for loan funding

| Borrower Details       | Applicant Ownership | Questions | Demographic Data                                                                                                    | \$<br>Funding information                            | Upload Documents                                  | Certifications                               |
|------------------------|---------------------|-----------|----------------------------------------------------------------------------------------------------|------------------------------------------------------|---------------------------------------------------|----------------------------------------------|
| Funding Information    |                     |           |                                                                                                    |                                                      |                                                   |                                              |
| Bank Account Number: * |                     |           | Enter Bank Account Number<br>Please input the business account information wh<br>be consistent with the name of the business. | ere the loan proceeds will be deposited. A copy of a | voided check for this account must be included in | the document uploads. The Account Title must |
| Routing Number: *      |                     |           | Enter Routing Number                                                                                                    |                                                      |                                                   |                                              |
| Bank Name: *           |                     |           | Enter Bank Name                                                                                                    |                                                      |                                                   |                                              |
| Bank Account Title: *  |                     |           | Enter Bank Account Title                                                                                                    |                                                      |                                                   |                                              |
| Reset                  |                     |           |                                                                                                    |                                                      |                                                   | Previous     Save and Continue               |
|                        |                     |           |                                                                                                    |                                                      |                                                   |                                              |

- $\Rightarrow$  Enter the bank information to receive the PPP funding
- $\Rightarrow$  Upload bank voided check and statements on the upload docs screen, next
- $\Rightarrow$  Click Save and Continue

**Upload Documents-** Upload individual document files for each requested document; verify legibility for streamlined processing. Follow specified document requirements i.e. color copy of driver's license back and front. Acceptable file formats are .jpeg, .jpg, .doc, .pdf

| Document Type                                            | Requested  |                             |  |
|----------------------------------------------------------|------------|-----------------------------|--|
| PPP Application ⑦                                        | 14-01-2021 | Choose Files No file chosen |  |
| Business Tax Return 🕐                                    | 14-01-2021 | Choose Files No file chosen |  |
| Business Bank Statements 🕲                               | 14-01-2021 | Choose Files No file chosen |  |
| Drivers License 🕐                                        | 14-01-2021 | Choose Files No file chosen |  |
| Payroll Documentation to Support Requested Loan Amount 🕲 | 14-01-2021 | Choose Files No file chosen |  |
| Voided Business Check 🕐                                  | 14-01-2021 | Choose Files No file chosen |  |
| Business Entity in Good Standing 🕐                       | 14-01-2021 | Choose Files No file chosen |  |
| Certificate of Authority 🕐                               | 14-01-2021 | Choose Files No file chosen |  |
| Paycheck Protection Program Loan Calculation Workbook 🗭  | 14-01-2021 | Choose Files No file chosen |  |
| Jploaded Documents                                       |            | Rdsed                       |  |

- $\Rightarrow$  Upload Documents
- $\Rightarrow$  Click save and continue to progress

## Certifications- Read and attest by adding your signature and the date to the fields

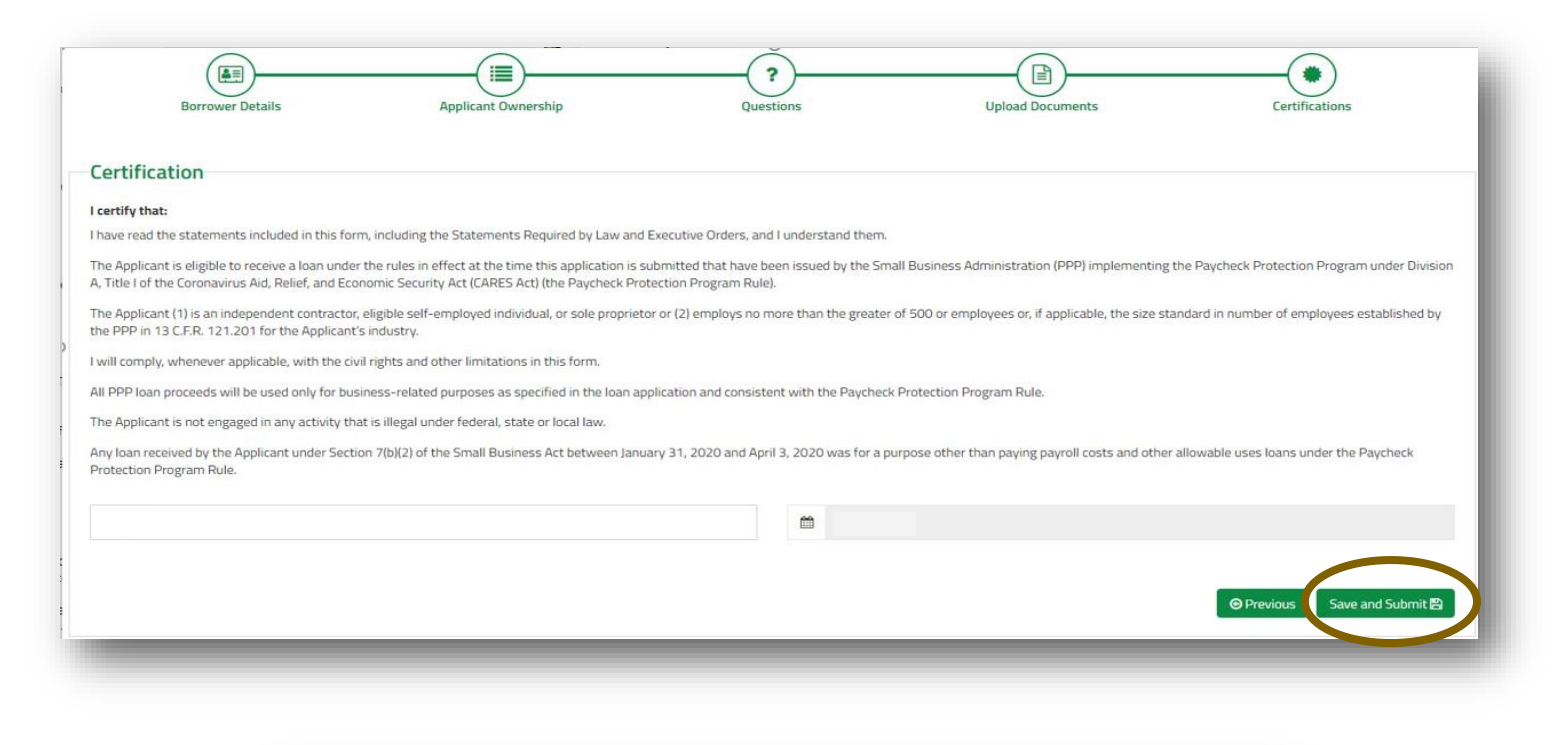

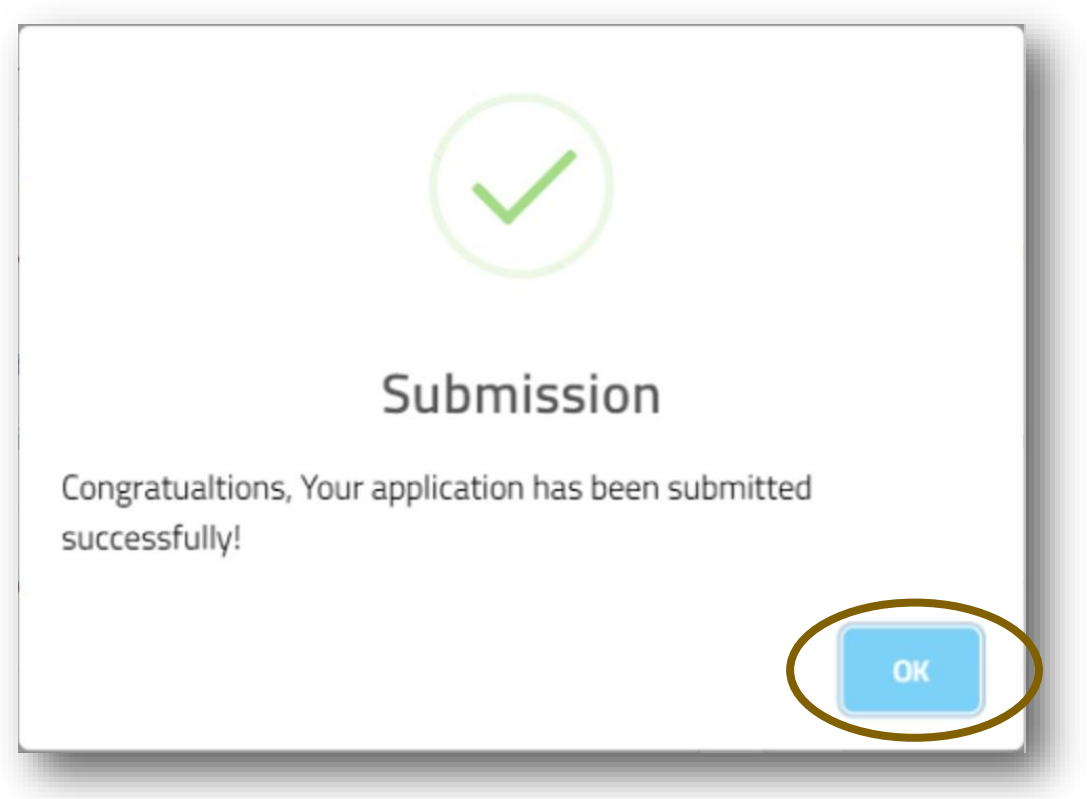

Congratulations! Your application is complete. Click OK and you'll be directed out of the application portal.